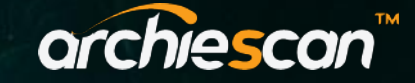

## 4. Click on Add Network (Archie MainNet)

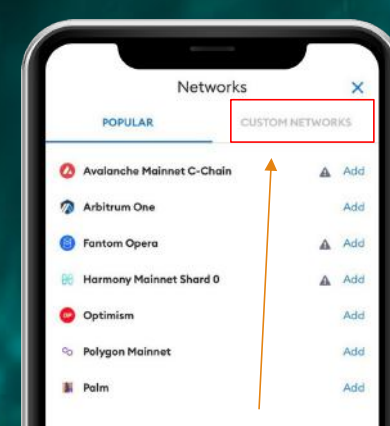

Once you select Networks, you'll see all the networks that you have added. On the bottom of that menu, you can see a new button named "Add Network". You may click on it and proceed with adding a new network.

Please use the information provided as exactly:

Network Name:
New RPC Rule:
Chain ID:
Currency Symbol:
Block Explorer URL:

Archie TestNet https://rpc-main-1.archiechain.io 1243 ARC https://archiescan.io

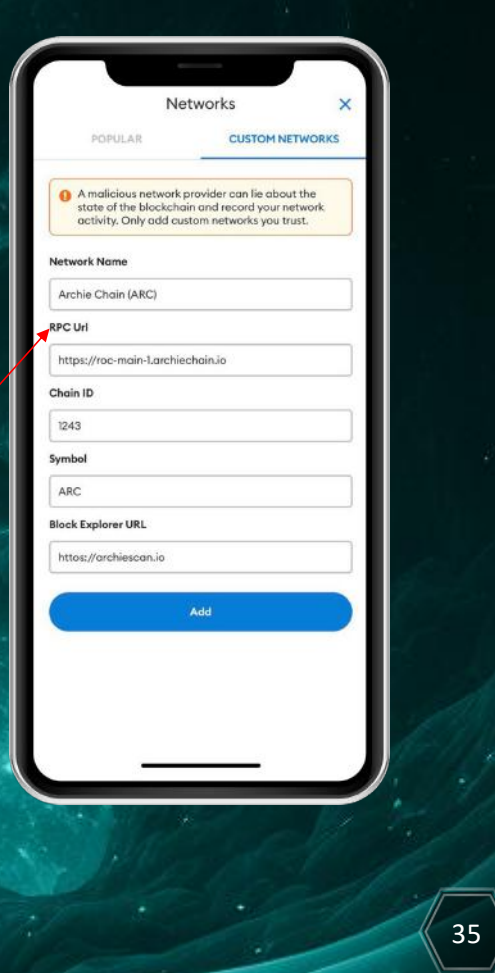

ARCHIESCAN METAMASK SUPPL 0123 VER 1.2